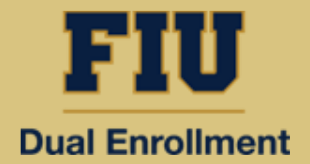

\*Important Note: This checklist applies to students enrolling in Dual Enrollment courses on a FIU campus or online. It does not apply to students taking DE courses at their high school.

# **Step I: Determine Eligibility**

- **1.** Have a minimum unweighted high school GPA of 3.0 for the part-time program or 3.5 for the Early Admission program, along with qualifying test scores. See <u>Eligibility Requirements</u> on DE website.
- If you need placement scores or your scores are not college-ready, submit the Testing Request Form on the Dual Enrollment website to take the PERT online.
- **3.** Meet with your high school counselor to discuss dual enrollment options and ensure courses align with your academic goals.

# Step 2: Complete Online Application (New Students Only – Returning Students Skip to Step 3)

1. Complete and submit the online <u>Dual Enrollment Application</u> by the deadline. Be sure to select *Dual Enrollment-On FIU Campus* as the Academic Plan to avoid processing delays. Your Panther ID# will appear on the confirmation page upon submission\*.

\*If you do not receive your Panther ID# within 48 hours, contact the Dual Enrollment Office at (305) 348 - 2800.

# Step 3: Submit the Dual Enrollment Authorization Form (Every Semester)

- Complete the Dual Enrollment Authorization Form, including listing preferred and alternative courses in case first-choice courses are full. Ensure you meet course prerequisites. To view available courses for the desired semester, visit my.fiu.edu, "Public Class Search".
- **2.** Obtain all required signatures (student, parent/guardian, and school administrator).
- Submit the completed form, signed by the student and parent/guardian, to your school counselor/administrator, who will sign and forward it to the FIU Dual Enrollment Office (*Home Education students submit directly*).
- **4.** Receive email confirmation from the Dual Enrollment Office once the application window closes, confirming receipt of your paperwork.

# Step 4: Submit Immunization Records (New Students Only)

- □ 1. If vaccinated in Florida, complete the FL Shots Parental Consent Form to allow FIU to access immunization records. Otherwise, proceed to Step 2.
- If not vaccinated in Florida, email immunization records and applicable waivers (Hepatitis/Meningitis) to <u>immune@fiu.edu</u>.

# **Step 5: Register for Courses**

- **1.** Check the Dual Enrollment website for registration window dates.
  - a. New students: Follow the instructions in the "After Applying... What's Next Registration" email.

# DUAL ENROLLMENT STUDENTS' CHECKLIST

# Part-Time & Full-Time/ DE Early Admission\*

\*Important Note: This checklist applies to students enrolling in Dual Enrollment courses on a FIU campus or online. It does not apply to students taking DE courses at their high school.

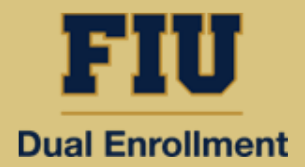

- b. Returning students: Log into my.fiu.edu and select "Manage Classes" to self-register.
- **2.** Register only for approved courses within the registration window. After it closes, students may only drop or swap courses.

# Step 6: View Class Schedule

- **1.** Once registered for classes, log in to my.fiu.edu to access your class schedule.
- **2.** Navigate to "Manage Classes" to verify registered courses and room assignments.

#### Step 7: Order Textbooks

- **1.** Follow these steps to obtain your course materials:
  - a. Visit my.fiu.edu and click on the Panther Book Pack tile. All DE students are automatically enrolled in the Panther Book Pack rental program (*cannot opt out*).
  - b. Select your required course materials and choose to pick up, ship (*fees apply*), or receive digital access (*available in Canvas*). An email notification will be sent when your order is ready for pickup or when it ships.
  - **c.** Return rental textbooks in reusable condition to the FIU Bookstore at the end of the semester.

# Step 8: Access Canvas for Online Courses

**1.** If taking an online course, complete the Canvas Orientation before classes begin.

# Step 9: Access Your Student Portal & University Email

- **1.** Log into your student portal to access your FIU email (found under "Profile" in "Contact Details"), technical support, Canvas guidance, course access, and Success Coach lookup.
- 2. Log into <u>panthermail@fiu.edu</u> using your FIU login credentials, which is the same used for MyFIU access.
- **3.** Regularly check your FIU email for important updates.

# Step 10: Stay Organized & Maintain Eligibility

- **1.** Manage deadlines for assignments, exams, and coursework.
- **2.** Maintain the minimum GPA required for continued dual enrollment eligibility.
- **3.** Login to your student portal to view final grades and cumulative FIU GPA.
- **4.** Enjoy the experience! Dual Enrollment is a great opportunity to get ahead in your education.